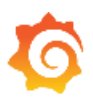

## Визуализация с помощью Grafana - знакомство

0. Создать аккаунт <u>https://grafana.com/</u>

| <b>\$</b> |                            |                            |                            |                              |                            |                                  |
|-----------|----------------------------|----------------------------|----------------------------|------------------------------|----------------------------|----------------------------------|
| C<br>☆    | Welcome to Gra             | afana Cloud                | Free plan                  |                              |                            |                                  |
| 88        | 🖻 Stacks 🛛 Users 🗘 API key | s 🛛 🎛 Billing/Usage dashbo | ard 🛛 🗐 Manage subscriptio | on                           |                            | + Connect data                   |
| Ø         |                            |                            |                            |                              |                            |                                  |
| ÷         | Current usage              | 1/3 max                    | 0/10k max                  | 0/50GB max                   | 0/50GB max                 | Upgrade plan $\rightarrow$       |
| <b>Ž</b>  | *Limits reset monthly      | Users                      | Metrics*                   | Logs*                        | Traces*                    | Tired of usage limits?           |
| @         |                            |                            |                            |                              |                            |                                  |
| <b>9</b>  | Recent Alerts              | All alerts $\rightarrow$   | Starred dashboards         | All dashboards $\rightarrow$ | Help and documenta         | ation                            |
| ۲         |                            |                            |                            |                              | Documentation              | Support ticket R Community       |
| 3         |                            |                            |                            |                              | (                          | 4                                |
| ©         |                            |                            | No starred                 | dashboards                   | Grafa<br>Getting started v | na Cloud<br>with Grafana Cloud → |
| <b>.</b>  | No alerts matching fil     | ters                       |                            |                              |                            |                                  |

☺

1. Добавить источник данных - Settings

| Data Sources / PostgreSQL                     |                           |          |         |     |  |       |  |
|-----------------------------------------------|---------------------------|----------|---------|-----|--|-------|--|
| til Settings A Permissions PRO ⓒ Insights PRO |                           |          |         |     |  |       |  |
| ⊘ Alerting supported                          |                           |          |         |     |  |       |  |
| Name 🔅 PostgreSQL                             | Name 🕜 PostgreSQL Default |          |         |     |  |       |  |
| PostgreSQL Connection                         |                           |          |         |     |  |       |  |
| Host                                          | dev.vk.edu.ee             |          |         |     |  |       |  |
| Database seadmed_109                          |                           |          |         |     |  |       |  |
| User                                          | seadmed_109               | Password | configu | red |  | Reset |  |
| TLS/SSL Mode ③                                | require ~                 |          |         |     |  |       |  |
| TLS/SSL Method ③                              | File system path $\sim$   |          |         |     |  |       |  |
|                                               |                           |          |         |     |  |       |  |

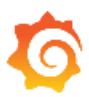

2. Проверить соединение с источником данных

| ~    | Database Co | nnection OK |             |  |
|------|-------------|-------------|-------------|--|
|      |             |             |             |  |
|      |             |             |             |  |
| Back | Explore     | Delete      | Save & test |  |
|      |             |             |             |  |

3. Создать и управлять дашбордами (интерактивная аналитическая панель, графический интерфейс) – Manage Dashboards

| Dashboards<br>Manage dashboards and folders       |       |                              |  |  |  |  |  |
|---------------------------------------------------|-------|------------------------------|--|--|--|--|--|
| 서 Browse 및 Playlists ⓒ Snapshots 문 Library panels |       |                              |  |  |  |  |  |
| Search for dashboards                             |       |                              |  |  |  |  |  |
| ♥ Filter by tag                                   |       |                              |  |  |  |  |  |
|                                                   | 🗁 Gei | General                      |  |  |  |  |  |
|                                                   |       | Grafana Cloud Home Dashboard |  |  |  |  |  |
|                                                   | 🕞 Gra | afanaCloud                   |  |  |  |  |  |
|                                                   |       | Grafana Cloud Billing/Usage  |  |  |  |  |  |
|                                                   |       | PRAKTIKA1                    |  |  |  |  |  |

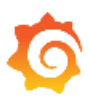

## 4. Настроить панели визуализации

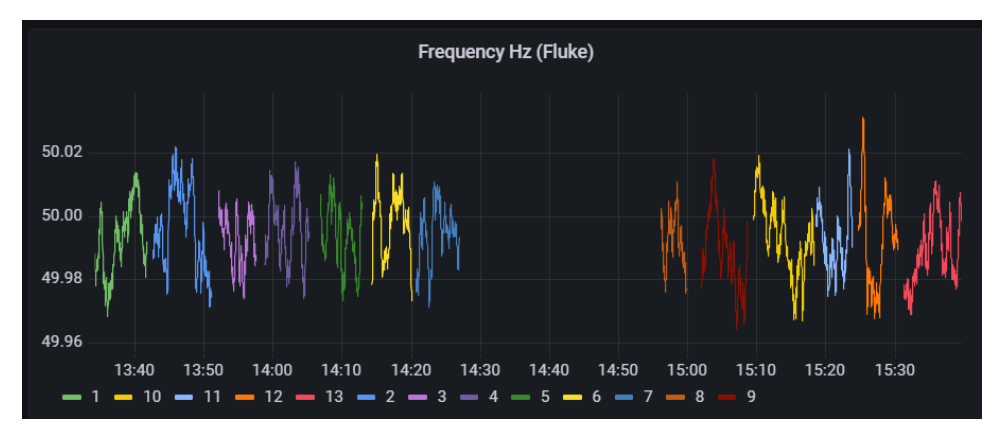